## How to Transfer/Add a Student in Aeries

These instructions will walk you through the process of transferring a student from one site in IUSD to another site within IUSD. This can only be done if they are in the current year and the student is inactive at the site they are leaving (Tag is "I, N, \*, V or W"). If it is a student from a previous year or involves moving from middle to high school or elementary to middle, please contact operations for assistance. \*\*If it is a brand new student to IUSD, instructions begin on page 5 of this document.

Please contact the other school to inactivate if that is not done already. To ensure the integrity of the records, please contact your colleague at the other school to let them know you need to transfer a student and of course need the cum folder (if there is one).

You begin the process (assuming you have completed the above) by going to the student data screen shown below.

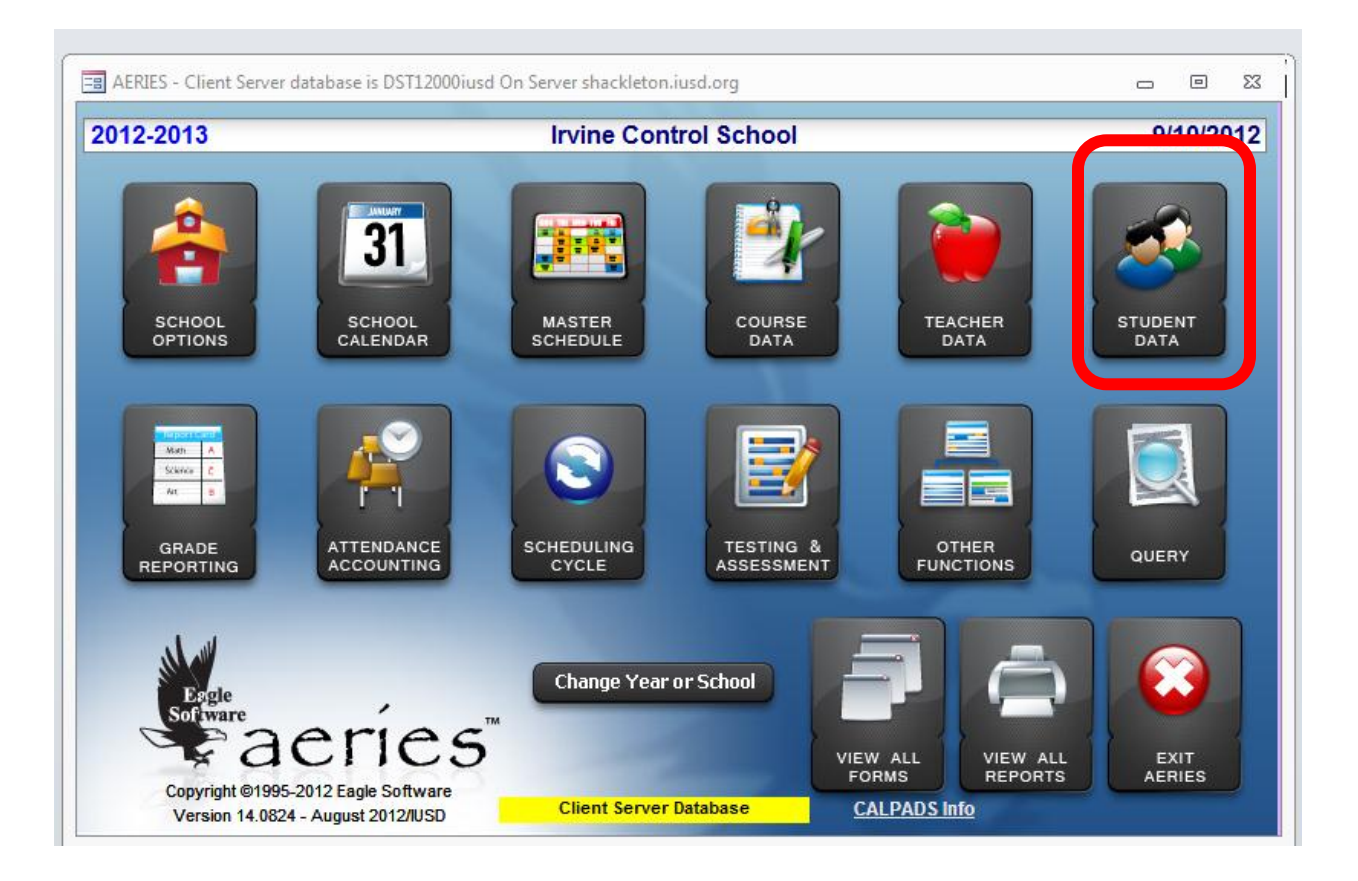

11 September 2012

Click on the "Add" button. You can be on any student record when you do this.

| E Students                                                                                |                                         |                   |                   |                |            |              |                        |               |               |                  | -      | • **            |
|-------------------------------------------------------------------------------------------|-----------------------------------------|-------------------|-------------------|----------------|------------|--------------|------------------------|---------------|---------------|------------------|--------|-----------------|
| 2012-2013                                                                                 |                                         |                   | Irv               | ine Co         | ntrol Sc   | hool         |                        |               |               |                  | 9      | /10/2012        |
| Student Data 1 (                                                                          | STU) Student Da                         | ata 2 (STU) St    | udent Data 3      | (STU) S        | econdary   | Student      | t Data (S              | SD)           |               |                  |        |                 |
| Stu# La                                                                                   | st Name                                 | Firs              | st Name           | 1              | Middle Nar | ne           | Suffix                 | Perm          | ID No. S      | ex Grade Birt    | hdate  | Age             |
| 000053 Ba                                                                                 | 3 Bad Bad Lerov                         |                   |                   |                | Brown      |              |                        | 900           | 090015        | <b>I</b> 12 10/  | 15/199 | 5 16            |
| Parent/Guard                                                                              | arent/Guardian Area/Telephone Fathers V |                   |                   |                | 'k Extn    | Mo           | thers W                | /ork          | Extn Na       | me/Addr Ver      | Verifi | ed Status       |
| Lady Bad Bad (949) 936-5000                                                               |                                         |                   |                   |                | <b>_</b>   |              |                        |               |               |                  |        |                 |
| Residence Address City State Zipcode/Extn / GridCd Interdist xfer / District / Leave Date |                                         |                   |                   |                |            |              |                        |               |               |                  |        |                 |
| 5050 Barranca Parkway Irvine CA 92604 ODIST V                                             |                                         |                   |                   |                |            |              |                        |               |               |                  |        |                 |
| Mailing Addre                                                                             | ess (same? 🗖                            | 7) <sup>′</sup>   |                   |                |            |              | Sch                    | I Ente        | r Dt Dist     | Enter Dt 👘       | -,     |                 |
|                                                                                           | 07/05/2012 09/02/2010                   |                   |                   |                |            |              |                        |               |               |                  |        |                 |
| Counselor Nu                                                                              | umber Name                              | Locke             | er 🛛 Res Sc       | hl NxtS        | chl NxtG   | ird Nxť      | Tch                    |               | Rcd Rel       | ParEd            |        |                 |
| 0 -                                                                                       |                                         |                   | 0                 | - 9            | 90 🖵 🔰 13  | 3   1        | 1 🖵                    |               | -             | 6 💌              |        |                 |
| CorrLng Hm                                                                                | Lng LangFlu                             | Prog              | AttPgm1 At        | tPgm2          | Ethnicity  | Race         | T Ra                   | ce/Eth        | nicity        |                  |        |                 |
| 00 🖵 06                                                                                   |                                         | N -               |                   | <b>•</b>       |            | 700 🖵        |                        | 00/21         | Heard 2       | DeeCed           |        |                 |
|                                                                                           |                                         |                   | Z 🚽 🔽             |                |            | Sar          | - US                   | er TT         |               |                  |        |                 |
| Student Enro                                                                              | olled in Attend                         | ance but ha       | s no Classe       | es: 7/16/2     | 2012       |              | ieck <b>⊮</b><br>tatus | In            | Show 🔽        |                  |        | Show            |
| 1 Attendance                                                                              | 2 Supplemental                          | <u>3</u> Medical  | 4 Discipl         | ine <u>5</u> 9 | Siblings   | <u>6</u> Cor | itacts                 | <u>v</u> c    | uick Con      | W Acad Pla       | n Y    | Enroll Hist     |
| 7 Tests                                                                                   | <u>8</u> Fees                           | <u>9</u> Assessmn | t <u>0</u> Counse | ling <u>E</u>  | SpecEd     | <u>H</u> Lan | guage                  | <u>l</u> Inte | rventions     | <u>S</u> Program | s 7    | Crs Req         |
| J Classes                                                                                 | <u>K</u> Grades                         | L Transcript      | t <u>M</u> Misc   | : <u>N</u> C   | rsAttend   | <u>O</u> Co  | llege                  | ]             | GATE          | Q DST Info       | E      | xtra Actv       |
| ADS                                                                                       | LOCATE                                  |                   |                   | UP             | DATE       |              |                        | ۲             | Print Previ   | ew OTHER         |        |                 |
| Backward                                                                                  | <u>G</u> et <u>F</u> or                 | ward              | <u>A</u> dd       | <u>C</u> hange | Delet      | e            | <u>U</u> pdAT          | Г             | <u>P</u> rint | e <u>X</u> it    |        | <u>R</u> eports |
|                                                                                           |                                         |                   |                   |                |            |              |                        |               |               |                  |        |                 |

1. You will now see the "District Student Locator" screen. Fill in the Student Last Name, First Name and any other fields you'd like to search on. Click on the "Search for Student" button. A list of students will appear. Find and select the student in the list, and then click on the "Add Student" button. Please note the student must be inactive, in order to transfer the student into your database.

| -= C | District Student | Locator          |                  |                |            |                 |           |                 | ×    |
|------|------------------|------------------|------------------|----------------|------------|-----------------|-----------|-----------------|------|
| Sti  | udent Last Na    | ame*First        | Name *           | Middle Nam     | ne Sex     | Birthdate *     | Permane   | nt IDState ID   | )    |
| Te   | st               | Test             |                  | Marty          |            |                 |           |                 |      |
| _    |                  | (partial nam     | es are accepta   | ble)           |            |                 |           | <b>-</b>        |      |
| Pa   | rent/Guardia     | in Name          | Address          |                |            | Email Addres    | S         | leleph          | one  |
| L    |                  |                  |                  |                | _          |                 | _         |                 |      |
|      | Soarch Conta     | et Decorde2      | List Exact M     | latches Only?  | * Require  | ed To Add New S | tudent    | Hide School 112 |      |
|      | Search for       | Student          | Student          | Not Found      | <u>c</u>   | ancel Lookup    |           | Grades 🛛 🖵      | 6 🗸  |
| _    |                  |                  |                  |                |            | · ·             |           | Limit to        |      |
| Se   | lect a studer    | nt from the list | below, and       | click Add (Stu | dent or Si | blina). Or ente | er new se | arch criteria.  |      |
| Co   | unter Last N     | ame First I      | Name Mi          | ddle Sex Gra   | de Birthd  | lav Perm ID     | # Schl#   | Tag Leave Da    | te   |
| 1    | Test             | Test             | Ma               | rty F 3        | 1/1/198    | 39 19107499     | 3 990 I   |                 |      |
| 4    | Andra            | Amart            | ya Sai           | M 1            | 4/16/20    | 006 12011012    | 1 120     |                 |      |
|      |                  |                  |                  |                |            |                 |           |                 |      |
|      |                  |                  |                  |                |            |                 |           |                 |      |
|      |                  |                  |                  |                |            |                 |           |                 |      |
|      |                  |                  |                  |                |            |                 |           |                 |      |
|      |                  |                  |                  |                |            |                 |           |                 |      |
|      |                  |                  |                  |                |            |                 |           |                 |      |
|      |                  |                  |                  |                |            |                 |           |                 |      |
|      |                  |                  |                  |                |            |                 |           |                 |      |
|      |                  |                  |                  |                | _          |                 |           |                 |      |
| M    | Change Stude     | ent's School Mo  | bility to curren | t Grade Level  | Set Sc     | hool Enter Date |           |                 |      |
|      |                  |                  |                  | Deta           | ails       |                 |           | Add Stud        | dent |
|      |                  |                  |                  |                |            | ]               |           |                 |      |

Answer Yes to the pop up box.

|   | ADD THIS ST | UDENT?      |              | X        |
|---|-------------|-------------|--------------|----------|
| • | Add Test T  | est to your | student file | ?        |
|   |             | Yes         | No           | <b>,</b> |

11 September 2012

The system tells you that the student was transferred. Click OK.

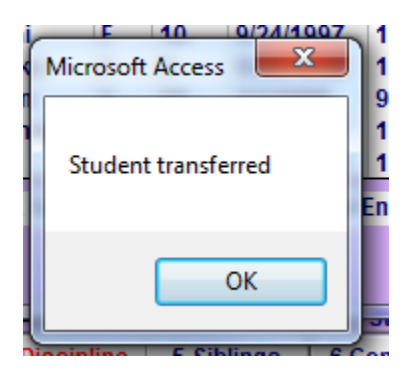

You will now see the record in your database. Update any necessary information.

| 😑 Students                     |                                                                                                    |                                                                                                  |                     |                   |                   |                 | c                 | - 0 23          |
|--------------------------------|----------------------------------------------------------------------------------------------------|--------------------------------------------------------------------------------------------------|---------------------|-------------------|-------------------|-----------------|-------------------|-----------------|
| 2012-2013                      |                                                                                                    |                                                                                                  | College             | Park Elem         | entary            |                 |                   | 9/11/2012       |
| Student Data 1 (STU            | Student Da                                                                                                  | ta 2 (STU) Stu                                                                                   | dent Data 3 (STU    | J) Secondary      | Student Data (S   | (SD)            |                   |                 |
| Stu# Last M                    | lame                                                                                                    | First                                                                                            | Name                | Middle Nar        | ne Suffix         | Perm ID No. S   | ex Grade Birthda  | ite Age         |
| 010433  Test                   |                                                                                                    | I est Marty 1910/4993 F 3                                                                        |                     |                   |                   |                 | F 3 1/01/1        | 989 23          |
| Mr Test Test                   |                                                                                                    | Area/Telephone Fathers Work Extn Mothers Work Extn Name/Addr Ver Verified Stat<br>(999) 999-9999 |                     |                   |                   |                 |                   |                 |
| Residence Addr                 | dress City State Zipcode/Extn A GridCd Interdist xfer / District Y Leave Date                               |                                                                                                  |                     |                   |                   |                 |                   | eave Date       |
| 123 Baristo                    | sto Irvine CA 99999 G1826 🗸 💌 🔍                                                                             |                                                                                                  |                     |                   |                   |                 |                   |                 |
| Mailing Address                | Mailing Address       (same? ▼)       Schl Enter Dt       Dist Enter Dt         07/08/2010       09/01/2008 |                                                                                                  |                     |                   |                   |                 |                   |                 |
|                                | ignod                                                                                                    | Locker                                                                                           |                     |                   |                   |                 |                   |                 |
| CorrLng Hm Ln                  | i LangFlu Tra                                                                                               | ack Prog A                                                                                       | ttPam1 AttPan       | n2 Ethnicity      | Race              |                 |                   |                 |
| ▼ 14 ▼                         |                                                                                                    |                                                                                                  |                     | - N-              | 202 👻 Ra          | ce/Ethnicity    |                   |                 |
| User1 User2                    | User3 Gat                                                                                                   | e User5 Use<br>▼ ▼ Z                                                                             | er6 PS U            | ser8 MG           | Sarb Us           | er11 User12     | RepCrd            |                 |
| Active student                 | a at aurranth                                                                                               |                                                                                                  | ettendenee          | , _               | Check             | Show 🖂          |                   | ☐ Show          |
| Active student                 | not currently                                                                                               | y enrolled in a                                                                                  | attendance          |                   | Status            | Inactives       |                   |                 |
| <u>1</u> Attendance <u>2</u> S | upplemental                                                                                                 | 3 Medical                                                                                        | <u>4</u> Discipline | <u>5</u> Siblings | 6 Contacts        | V Quick Con     | W Acad Plan       | Y Enroll Hist   |
| 7 Tests                        | <u>8</u> Fees                                                                                               | <u>9</u> Assessmnt                                                                               | <u>0</u> Counseling | <u>E</u> SpecEd   | <u>H</u> Language | Interventions   | <u>S</u> Programs | Z Crs Req       |
| <u>J</u> Classes               | K Grades                                                                                                    | <u>L</u> Transcript                                                                              | <u>M</u> Misc       | N CrsAttend       | <u>O</u> College  | <u>T</u> GATE   | <u>Q</u> DST Info | Extra Actv      |
| LO                             | CATE                                                                                                    |                                                                                                  |                     | UPDATE            |                   | Print Previ     | ew OTHER          |                 |
| Backward G                     | et <u>F</u> orv                                                                                             | vard A                                                                                           | dd <u>C</u> har     | nge <u>D</u> elet | e <u>U</u> pdAT   | T <u>P</u> rint | e <u>X</u> it     | <u>R</u> eports |
|                                |                                                                                                    |                                                                                                  |                     |                   |                   |                 |                   |                 |

To add a brand new student to your school who has never attended an IUSD school, you will always search for the student first. This helps ensure a student doesn't have a previous record that the parent is unaware of and cause duplicate records.

You must fill in the required fields to add a brand new student. Student Last Name, First Name and Birthdate.

If the student is not on the list, click on "Student Not Found". If the student does appear on the list, you will select that student and continue to follow the steps above for transferring a student.

| Juue                                                   | ent Last Name *                                                                        | First Name*                                                                                   | Mid                                          | ldle                                      | Name                                            | Sex Bi                                                                                                    | rthdate * Pe                                                                                                    | erman                                                              | ent ID | State ID   |          |
|--------------------------------------------------------|----------------------------------------------------------------------------------------|-----------------------------------------------------------------------------------------------|----------------------------------------------|-------------------------------------------|-------------------------------------------------|----------------------------------------------------------------------------------------------------|----------------------------------------------------------------------------------------------------|--------------------------------------------------------------------|--------|------------|----------|
| lest Debbie                                            |                                                                                        |                                                                                               |                                              |                                           |                                                 |                                                                                                    |                                                                                                    |                                                                    |        |            |          |
| (partial names are acceptable)                         |                                                                                        |                                                                                               |                                              |                                           |                                                 |                                                                                                    |                                                                                                    |                                                                    |        |            |          |
| Parent/Guardian Name Address Email Address Telephone   |                                                                                        |                                                                                               |                                              |                                           |                                                 | e                                                                                                    |                                                                                                    |                                                                    |        |            |          |
|                                                        |                                                                                        |                                                                                               |                                              |                                           | _                                               |                                                                                                    |                                                                                                    |                                                                    | _      |            | _        |
| So                                                     | arch Contact Reco                                                                      | rde?                                                                                          | vact Matche                                  | e ∩n                                      | lv2 -                                           | Required                                                                                                    | Fo Add New Stu                                                                                                    | dent                                                               | Hide   | School 990 |          |
| S                                                      | earch for Stude                                                                        | nt Stu                                                                                        | dent Not Fr                                  | haur                                      |                                                 | Сал                                                                                                    | cel Lookun                                                                                                    |                                                                    | Grade  | es 0 -     | 12 -     |
| <u> </u>                                               |                                                                                        |                                                                                               |                                              | , and                                     |                                                 | <u></u>                                                                                                    | oor Loonap                                                                                                    |                                                                    |        |            |          |
|                                                        |                                                                                        |                                                                                               |                                              |                                           | <b>C</b> 1                                      |                                                                                                    |                                                                                                    |                                                                    | Limit  | to All     | •        |
| Selec                                                  | t a student from                                                                       | the list below,                                                                               | and click A                                  | \dd (                                     | Stude                                           | nt or Sibli                                                                                                    | ng). Or enter                                                                                                    | new s                                                              | earch  | criteria.  |          |
| Coun                                                   | ter Last Name                                                                          | First Name                                                                                    | Middle                                       | Sex                                       | Grade                                           | Birthday                                                                                                    | Perm ID#                                                                                                    | Schl#                                                              | lag    | Leave Date |          |
| 1                                                      | Test                                                                                   | Clarice                                                                                       |                                              | 5                                         | 1                                               | 6/7/2000                                                                                                    | 900090016                                                                                                    | 975                                                                | 1      |            | <b>^</b> |
| 12                                                     | lest                                                                                   | lest                                                                                          | мату                                         |                                           | 1.5                                             | 1/1/1484                                                                                                    | 101177003                                                                                                    | uun                                                                |        |            |          |
| 2                                                      | Manaan                                                                                 | Cadia                                                                                         | Laia                                         | 12                                        | 2                                               | 6/27/2004                                                                                                    | 426440000                                                                                                    | 420                                                                |        |            |          |
| 3                                                      | Monson                                                                                 | Sadie                                                                                         | Lois                                         | F                                         | 3                                               | 6/27/2004                                                                                                    | 136110088                                                                                                    | 136                                                                |        |            |          |
| 3                                                      | Monson<br>Poulin                                                                       | Sadie<br>Anne<br>Sophia                                                                       | Lois<br>Marie                                | F                                         | 3 3                                             | 6/27/2004<br>6/27/2004                                                                                                    | 136110088<br>191091971                                                                                                    | 136<br>112                                                         |        |            |          |
| -<br>3<br>4<br>5                                       | Monson<br>Poulin<br>Shin                                                               | Sadie<br>Anne<br>Sophia<br>Sophia                                                             | Lois<br>Marie<br>Eunha                       | F<br>F<br>F                               | 3<br>3<br>3                                     | 6/27/2004<br>6/27/2004<br>6/27/2004                                                                                                    | 136110088<br>191091971<br>191116186                                                                                            | 136<br>112<br>148                                                  |        |            |          |
| -<br>3<br>4<br>5<br>6<br>7                             | Monson<br>Poulin<br>Shin<br>Shin                                                       | Sadie<br>Anne<br>Sophia<br>Sophia<br>Soua                                                     | Lois<br>Marie<br>Eunha<br>Eunha<br>Elizabeth | F<br>F<br>F<br>F                          | 3<br>3<br>3<br>3<br>3                           | 6/27/2004<br>6/27/2004<br>6/27/2004<br>6/27/2004<br>6/27/2004                                                                               | 136110088<br>191091971<br>191116186<br>191116186<br>148120006                                                                  | 136<br>112<br>148<br>146                                           | I      |            |          |
| 3<br>4<br>5<br>6<br>7<br>8                             | Monson<br>Poulin<br>Shin<br>Shin<br>Soumaoro<br>Wang                                   | Sadie<br>Anne<br>Sophia<br>Sophia<br>Soua<br>Yu-Shan                                          | Lois<br>Marie<br>Eunha<br>Eunha<br>Elizabeth | F<br>F<br>F<br>F<br>F<br>M                | 3<br>3<br>3<br>3<br>3<br>3<br>2                 | 6/27/2004<br>6/27/2004<br>6/27/2004<br>6/27/2004<br>6/27/2004<br>6/27/2004                                                                  | 136110088<br>191091971<br>191116186<br>191116186<br>148120006<br>191112371                                                     | 136<br>112<br>148<br>146<br>148<br>124                             | I      |            |          |
| 3<br>4<br>5<br>6<br>7<br>8<br>9                        | Monson<br>Poulin<br>Shin<br>Shin<br>Soumaoro<br>Wang<br>Wang                           | Sadie<br>Anne<br>Sophia<br>Sophia<br>Soua<br>Yu-Shan<br>Yu-Shan                               | Lois<br>Marie<br>Eunha<br>Eunha<br>Elizabeth | F<br>F<br>F<br>F<br>F<br>M<br>M           | 3<br>3<br>3<br>3<br>3<br>2<br>2                 | 6/27/2004<br>6/27/2004<br>6/27/2004<br>6/27/2004<br>6/27/2004<br>6/27/2004                                                                  | 136110088<br>191091971<br>191116186<br>191116186<br>148120006<br>191112371                                                     | 136<br>112<br>148<br>146<br>148<br>124<br>116                      | 1      |            |          |
| 3<br>4<br>5<br>6<br>7<br>8<br>9                        | Monson<br>Poulin<br>Shin<br>Shin<br>Soumaoro<br>Wang<br>Wang                           | Sadie<br>Anne<br>Sophia<br>Sophia<br>Soua<br>Yu-Shan<br>Yu-Shan<br>Debbie                     | Lois<br>Marie<br>Eunha<br>Eunha<br>Elizabeth | F<br>F<br>F<br>F<br>M<br>M                | 3<br>3<br>3<br>3<br>3<br>2<br>2<br>8            | 6/27/2004<br>6/27/2004<br>6/27/2004<br>6/27/2004<br>6/27/2004<br>6/27/2004<br>6/27/2004<br>7/14/1999                                        | 136110088<br>191091971<br>191116186<br>191116186<br>148120006<br>191112371<br>191112371<br>191040905                           | 136<br>112<br>148<br>146<br>148<br>124<br>116<br>508               | 1      |            |          |
| 3<br>4<br>5<br>6<br>7<br>8<br>9<br>10<br>11            | Monson<br>Poulin<br>Shin<br>Shin<br>Soumaoro<br>Wang<br>Wang<br>Lu<br>Abdallah         | Sadie<br>Anne<br>Sophia<br>Sophia<br>Soua<br>Yu-Shan<br>Yu-Shan<br>Debbie<br>Adibeh           | Lois<br>Marie<br>Eunha<br>Eunha<br>Elizabeth | F<br>F<br>F<br>F<br>M<br>M<br>F<br>F      | 3<br>3<br>3<br>3<br>3<br>2<br>2<br>8<br>4       | 6/27/2004<br>6/27/2004<br>6/27/2004<br>6/27/2004<br>6/27/2004<br>6/27/2004<br>6/27/2004<br>6/27/2004<br>7/14/1999<br>9/22/2003              | 136110088<br>191091971<br>191116186<br>191116186<br>148120006<br>191112371<br>191112371<br>191040905<br>191083166              | 136<br>112<br>148<br>146<br>148<br>124<br>116<br>508<br>146        | 1      |            |          |
| -<br>3<br>4<br>5<br>6<br>7<br>8<br>9<br>10<br>11<br>12 | Monson<br>Poulin<br>Shin<br>Shin<br>Soumaoro<br>Wang<br>Wang<br>Lu<br>Abdallah<br>Wang | Sadie<br>Anne<br>Sophia<br>Sophia<br>Soua<br>Yu-Shan<br>Yu-Shan<br>Debbie<br>Adibeh<br>Yi-Wen | Lois<br>Marie<br>Eunha<br>Eunha<br>Elizabeth | F<br>F<br>F<br>F<br>M<br>M<br>F<br>F<br>F | 3<br>3<br>3<br>3<br>3<br>2<br>2<br>8<br>4<br>10 | 6/27/2004<br>6/27/2004<br>6/27/2004<br>6/27/2004<br>6/27/2004<br>6/27/2004<br>6/27/2004<br>6/27/2004<br>7/14/1999<br>9/22/2003<br>3/11/1997 | 136110088<br>191091971<br>191116186<br>191116186<br>148120006<br>191112371<br>191112371<br>191040905<br>191083166<br>191083461 | 136<br>112<br>148<br>146<br>148<br>124<br>116<br>508<br>146<br>612 | 1      |            | •        |
| 3<br>4<br>5<br>6<br>7<br>8<br>9<br>10<br>11<br>12      | Monson<br>Poulin<br>Shin<br>Shin<br>Soumaoro<br>Wang<br>Wang<br>Lu<br>Abdallah<br>Wang | Sadie<br>Anne<br>Sophia<br>Sophia<br>Soua<br>Yu-Shan<br>Yu-Shan<br>Debbie<br>Adibeh<br>Yi-Wen | Lois<br>Marie<br>Eunha<br>Eunha<br>Elizabeth | F<br>F<br>F<br>F<br>M<br>M<br>F<br>F<br>F | 3<br>3<br>3<br>3<br>3<br>2<br>2<br>8<br>4<br>10 | 6/27/2004<br>6/27/2004<br>6/27/2004<br>6/27/2004<br>6/27/2004<br>6/27/2004<br>6/27/2004<br>6/27/2004<br>7/14/1999<br>9/22/2003<br>3/11/1997 | 136110088<br>191091971<br>191116186<br>191116186<br>148120006<br>191112371<br>191112371<br>191040905<br>191083166<br>191083461 | 136<br>112<br>148<br>146<br>148<br>124<br>116<br>508<br>146<br>612 | 1      |            | -        |

By answering No to the popup box, the student will then be added to your database. You will need to finish filling out & completing the record.

| LOCATE EXISTING SIBLING?      |                                       |
|-------------------------------|---------------------------------------|
| Would you like to locate an e | xisting sibling to use as a template? |
|                               | Yes No                                |

| == Students                            |                                                                               |                     |                    |                   |                        | c                  | - 0 %         |
|----------------------------------------|-------------------------------------------------------------------------------|---------------------|--------------------|-------------------|------------------------|--------------------|---------------|
| 2012-2013                              |                                                                               | Irvine              | Control Sc         | hool              |                        |                    | 9/10/2012     |
| Student Data 1 (STU)                   | Student Data 2 (STU) Stu                                                      | ident Data 3 (STU   | ) Secondary S      | Student Data (S   | SD)                    |                    |               |
| Stu# Last Nar                          | ne First                                                                      | Name                | Middle Nan         | ne Suffix         | Perm ID No. Se         | ex Grade Birthda   | ate Age       |
| 000101 Test                            | Test Debbie 990120005 M 0 6/27/2004 8                                         |                     |                    |                   |                        |                    |               |
| Parent/Guardian                        | ian Area/Telephone Fathers Work Extn Mothers Work Extn Name/Addr Ver Verified |                     |                    |                   |                        |                    | rified Status |
|                                        |                                                                               |                     |                    |                   |                        |                    |               |
| Residence Addres                       | s City                                                                        |                     |                    | de/Extn / Gn      |                        |                    | Leave Date    |
| Mailing Address (same? ) Schl Enter Dt |                                                                               |                     |                    |                   |                        |                    | II            |
|                                        | 09/10/2012 09/10/2012                                                         |                     |                    |                   |                        |                    |               |
| Counselor Number                       | Name Locke                                                                    | Res Schl            | IxtSchl NxtG       | rd NxtTch         | Rcd Rel                | ParEd              |               |
| CorrLng Hm Lng I                       | angFlu Prog A                                                                 | ttPgm1 AttPgn       | n2 Ethnicity       | Race              |                        |                    |               |
|                                        |                                                                               |                     |                    | Ra                | ce/Ethnicity           |                    |               |
| User1 User2 U                          | ser3 Gate User5 Us                                                            | er6 PS U            | ser8 MG            | Sarb Us           | er11 User12            | RepCrd             |               |
|                                        |                                                                               |                     |                    |                   |                        |                    | C Charu       |
| Active student no                      | t currently enrolled in                                                       | attendance          |                    | Status            | Inactives              |                    | J Show        |
| <u>1</u> Attendance <u>2</u> Sup       | plemental <u>3</u> Medical                                                    | <u>4</u> Discipline | <u>5</u> Siblings  | 6 Contacts        | <u>V</u> Quick Con     | <u>W</u> Acad Plan | Y Enroll Hist |
| <u>7</u> Tests <u>8</u>                | Fees <u>9</u> Assessmnt                                                       | 0 Counseling        | E SpecEd           | <u>H</u> Language | <u>I</u> Interventions | <u>S</u> Programs  | Z Crs Req     |
| J Classes K (                          | Grades <u>L</u> Transcript                                                    | <u>M</u> Misc       | N CrsAttend        | <u>O</u> College  | <u>T</u> GATE          | <u>Q</u> DST Info  | Extra Actv    |
| LOCA                                   | TE                                                                            |                     | UPDATE             |                   | Print Previe           | w OTHER            |               |
| Backward Get                           | Eorward                                                                       | Add <u>C</u> han    | ige <u>D</u> elete | e <u>U</u> pdAT   | T Print                | e <u>X</u> it      | Reports       |
| p                                      |                                                                               | 1                   |                    |                   |                        |                    |               |

By answering Yes to the popup box, you will be directed back to the District Student Locator screen.

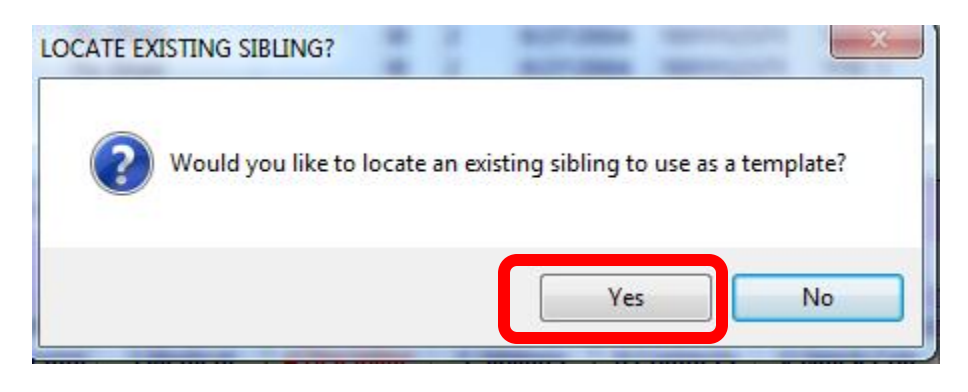

You will select the sibling you'd like as the template. Click on "Add Sibling".

| == Distric | t Student Locator |               |              |            |        |        |               |               |         |         |            | X |
|------------|-------------------|---------------|--------------|------------|--------|--------|---------------|---------------|---------|---------|------------|---|
| Studen     | t Last Name *     | First         | Name *       | Mic        | ldle I | Name   | Sex Birt      | thdate * P    | erman   | ent ID  | State ID   |   |
| Test       |                   |               |              |            |        |        |               |               |         |         |            |   |
| -          | (par              | tial nam      | ies are acc  | eptable)   |        |        | -             |               |         |         |            |   |
| Parent     | Guardian Name     | e             | Addre        | SS         |        |        | <u>Em</u>     | ail Address   |         |         | lelephone  | • |
|            |                   |               |              |            |        |        |               |               |         |         |            |   |
| Sear       | ch Contact Recor  | ds?           | 🗆 List Exa   | act Matche | s Onl  | y?     | * Required To | o Add New Stu | udent   | Hide S  | School 990 |   |
| Set        | arch for Studen   |               | Stud         | ent Not Fr | haur   |        | Cane          | el Lookup     | 1       | Grade   | s 0 1      | 2 |
|            |                   |               |              |            | Jana   |        |               | ci Lookup     |         | orade   |            |   |
|            |                   | _             |              |            |        | _      |               |               |         | Limit t | to All     | - |
| Select     | a student from t  | the list      | below, a     | nd click A | \dd (  | Stude  | nt or Siblin  | g). Or enter  | r new s | search  | criteria.  |   |
| Counte     | er Last Name      | First         | Vame         | Middle     | Sex    | Grad   | e Birthday    | Perm ID#      | Schl    | # Tag   | Leave Date |   |
| 1          | Test              | Claric        | е            |            | F      | 7      | 6/7/2000      | 900090016     | 975     | I       |            |   |
| 2          | Test              | Test          |              | Marty      | F      | 3      | 1/1/1989      | 191074993     | 990     |         |            |   |
| 3          | Monson            | Sadie         |              | LOIS       | E.     | 3      | 6/27/2004     | 136110088     | 136     |         |            |   |
| 4          | Poulin            | Anne          | _            | Marie      | 1      | 3      | 6/27/2004     | 191091971     | 112     |         |            |   |
| 5          | Shin              | Sophi         | a            | Eunna      | 1      | 2      | 6/27/2004     | 191110180     | 148     |         |            |   |
| 0          | Silli             | Sophi         | a            | Eurina     | r<br>r | 2      | 6/27/2004     | 191110180     | 140     | ·       |            |   |
| 6          | Soumatio          | Soua<br>Vu Sh | <b>a</b> n   | Elizabelli | F      | 2      | 6/27/2004     | 146120000     | 140     |         |            |   |
| 0          | Wang              | Vu Sh         | an           |            | M      | 2      | 6/27/2004     | 101112371     | 116     |         |            |   |
| 10         | Lu                | Debbi         | α<br>ρ       |            | F      | 8      | 7/14/1999     | 191040905     | 508     | ·       |            |   |
| 11         | Abdallah          | Adibe         | o<br>h       |            | F      | 4      | 9/22/2003     | 191083166     | 146     |         |            |   |
| 12         | Wang              | Yi-We         | n            |            | F      | 10     | 3/11/1997     | 191083461     | 612     |         |            | + |
| Char       | ana Chudantia Cak | a al Ma       | hility to ou | rrant Crad |        |        | Cat Cabaal    | Enter Data    |         | · · · · |            |   |
| . Char     | ige student's Sch |               | Dility to CU | rrent Grad | e Lev  | er     | Set School    | Enter Date    |         |         |            |   |
|            |                   |               |              |            |        | Detail | s             | Add Sib       | ling    |         | Add Studen | t |
|            |                   |               |              | _          | -      | _      |               |               |         |         |            |   |
|            |                   |               |              |            |        |        |               | Juna          | mucur   |         |            |   |

11 September 2012

The "Add Student Using Sibling Data" pop-up box comes up.

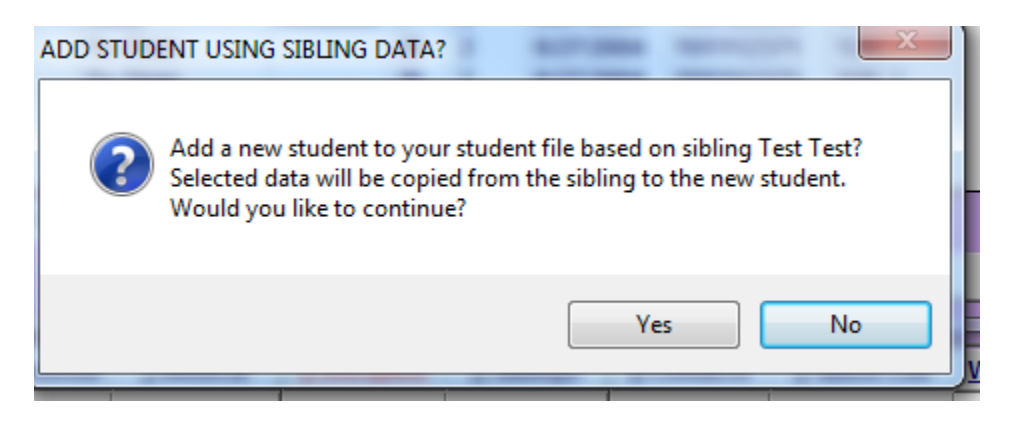

When you answer Yes, you will get the "Choose Sibling Data" pop-up box. Uncheck any data you don't want copied to the student you are adding. Click OK.

| 1 | B C  | 100      | se Sibling Data                                                                                                    | -          |
|---|------|----------|----------------------------------------------------------------------------------------------------|------------|
|   | Whic | :h ir    | formation would you like to copy from the first sibling                                                             | <b>]</b> ? |
|   | , ⊾  | Со       | ontact Data (CON)                                                                                                   |            |
|   | ◄    | Su       | pplemental Data (SUP)                                                                                               |            |
|   |      | St       | udent Data Fields (STU)                                                                                             |            |
|   |      | <b>v</b> | Parent/Home(PG, TL, MW, MX, FW, FX, PED,InformationAD, CY, ST, ZC, ZX, GC, RS, NRS,<br>NS, RAD, RCY, RST, RZC, RZX) |            |
|   |      | ₽        | User Codes (U1-U13)                                                                                                 |            |
|   |      | ₽        | Family Key (FK)                                                                                                    |            |
|   |      | ₽        | Race/Ethnicity (ETH, RC1-RC5, EC, EC2-EC6)                                                                          |            |
|   |      | ☑        | Attendance Program(s) (SP, AP1, AP2)                                                                                |            |
|   |      | ☑        | Language Fluency Code (LF)                                                                                          |            |
|   |      | 7        | Corr/Home Language (HL, CL)                                                                                         |            |
|   |      | ▼        | Last Name (LN)                                                                                                    |            |
|   |      |          | <u>O</u> K <u>C</u> ancel                                                                                           |            |

11 September 2012

You will now see the record in your database. Enter the first name of the student and update any necessary information.

| El Students 🗖 🖸 🔀                                                                                                    |  |  |  |  |  |  |
|----------------------------------------------------------------------------------------------------|--|--|--|--|--|--|
| 2012-2013 Irvine Control School 9/11/2012                                                                                                    |  |  |  |  |  |  |
| Student Data 1 (STU)         Student Data 2 (STU)         Student Data 3 (STU)         Secondary Student Data (SSD)                                                                                                    |  |  |  |  |  |  |
| Stu#         Last Name         First Name         Middle Name         Suffix Perm ID No.         Sex Grade Birthdate         Age                                                                                                    |  |  |  |  |  |  |
| 000107 Test 990120008 M 0 0                                                                                                    |  |  |  |  |  |  |
| Parent/Guardian Area/Telephone Fathers Work Extn Mothers Work Extn Name/Addr Ver Verified Status                                                                                                    |  |  |  |  |  |  |
| Mr Test Test (999) 999-9999                                                                                                    |  |  |  |  |  |  |
| Residence Address         City         State Zipcode/Extn // GridCd         Interdist xfer / District // Leave Date                                                                                                    |  |  |  |  |  |  |
| 123 Baristo Irvine CA 99999 V                                                                                                    |  |  |  |  |  |  |
| Mailing Address (same? ♥)       Schl Enter Dt       Dist Enter Dt         Counselor Number       Name       Locker       Res Schl       NxtSchl       NxtGrd       NxtTch       Rcd Rel       ParEd         0 ♥       108 ♥       990 ♥       1       0 ♥       €       €         CorrLng       Hm Lng LangFlu       Prog       AttPgm1       AttPgm2       Ethnicity       Race/Ethnicity         User1       User2       User5       User6       PS       User8       MG       Sarb       User11       User12       RepCrd         ♥       ♥       ♥       ♥       ♥       ♥       ♥       ♥       ♥       ♥       ♥ |  |  |  |  |  |  |
| Active student not currently enrolled in attendance                                                                                                    |  |  |  |  |  |  |
| <u>1</u> Attendance <u>2</u> Supplemental <u>3</u> Medical <u>4</u> Discipline <u>5</u> Siblings <u>6</u> Contacts <u>V</u> Quick Con <u>W</u> Acad Plan <u>Y</u> Enroll Hist                                                                                                    |  |  |  |  |  |  |
| 7 Tests 8 Fees 9 Assessmnt 0 Counseling E SpecEd H Language I Interventions S Programs Z Crs Req                                                                                                    |  |  |  |  |  |  |
| <u>J</u> Classes <u>K</u> Grades <u>L</u> Transcript <u>M</u> Misc <u>N</u> CrsAttend <u>O</u> College <u>T</u> GATE <u>Q</u> DST Info Extra Actv                                                                                                    |  |  |  |  |  |  |
| LOCATE UPDATE © Print Preview OTHER                                                                                                    |  |  |  |  |  |  |
| Backward         Get         Forward         Add         Change         Delete         UpdATT         Print         eXit         Reports                                                                                                    |  |  |  |  |  |  |